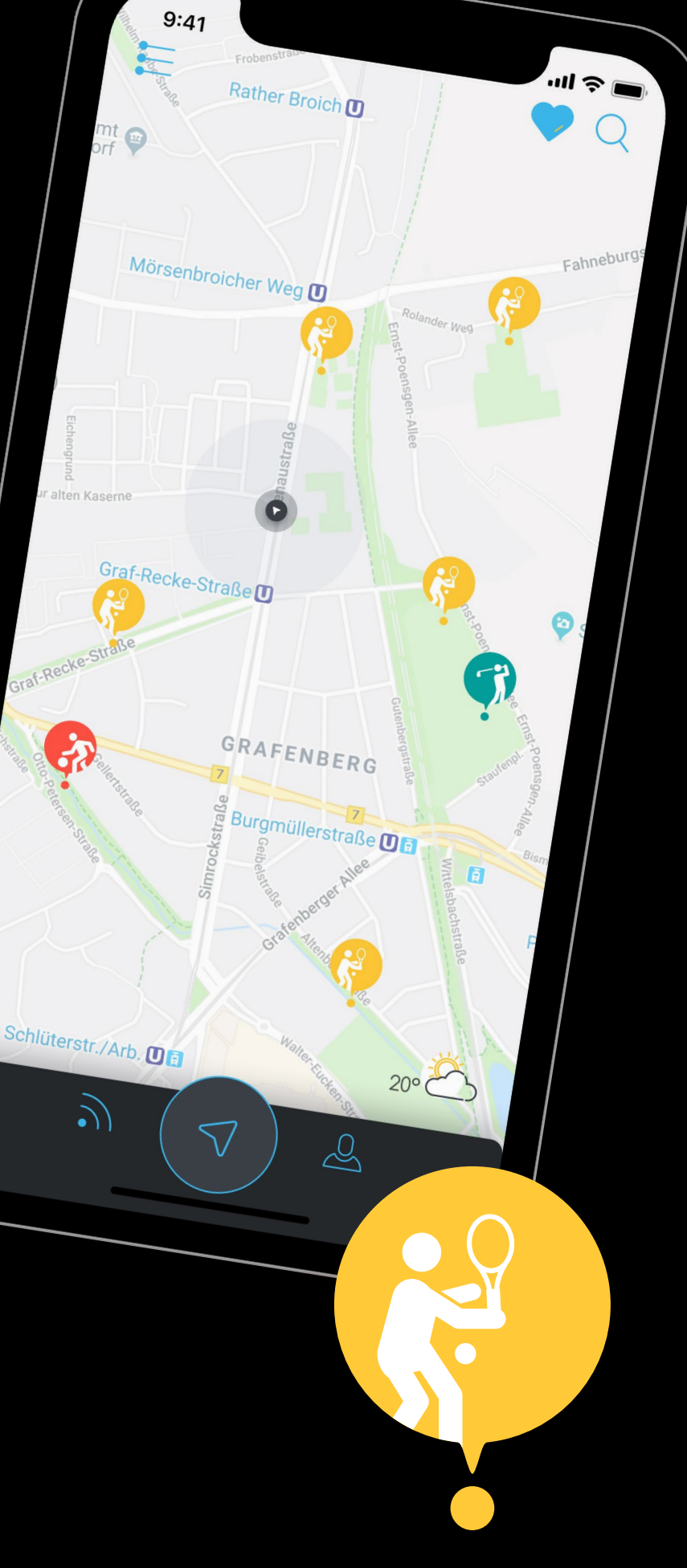

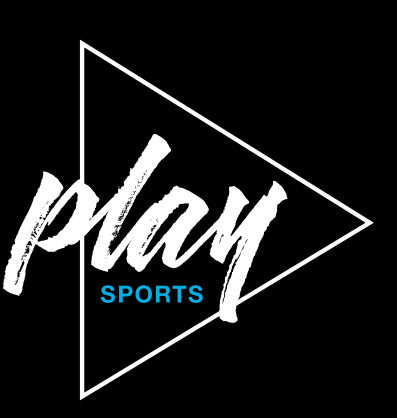

## ENTDECKE DIE NEUE ART TENNIS ZU SPIELEN

Digitale Platzbuchung und der Austausch mit anderen Sportler\*innen: Das macht ab der neuen Saison noch mehr Spaß. Denn dein Verein macht bei playSports mit – der Multi-Sport-App für Clubs und Spieler\*innen von Tennis und anderen Sportarten. Per Smartphone oder auf dem playSports-Display in deinem Club kannst du die App nutzen – rein vereinsintern oder gleich in der gesamten playSports-Community. Leb deine Leidenschaft für deinen Sport gemeinsam mit anderen Playern aus und hol dir mit dieser Kurzanleitung einen Vorgeschmack auf die App.

Weitere Infos und FAQ findest du auf

Hol dir die kostenlose App

# UND SO GEHT ES

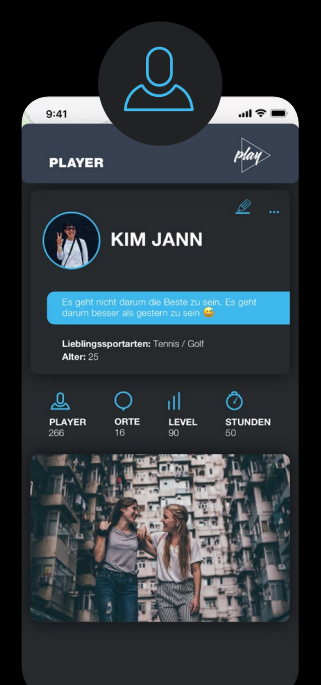

#### DEIN PROFIL

Lad dir die kostenlose App für iOS oder Android runter und registrier dich mit Namen, E-Mail-Adresse und Passwort. Tipp rechts unten in der Menüleiste auf die Figur: Dort kannst du deine persönlichen Daten mit dem Stift-Symbol bearbeiten und siehst, in welchen Clubs du Mitglied bist. Außerdem bekommst du Infos zu deinem Lieblingssport, wenn du diesen auswählst. Wählst du die drei Punkte neben dem Stift an, kannst du Facebook oder Instagram mit der App verbinden und deine Einstellungen personalisieren.

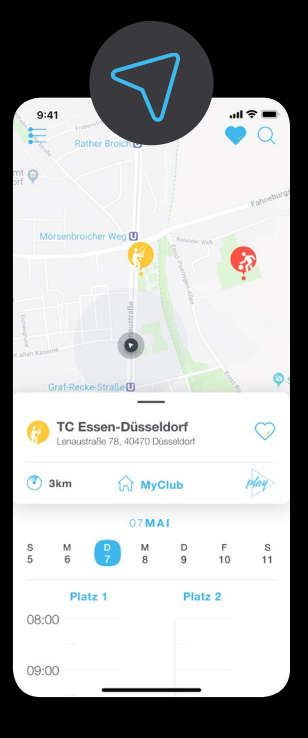

#### DIE CLUBS

Sobald deine Handy-Ortung aktiviert ist, kannst du über die Kompassnadel in der unteren Menüleiste Sportanlagen in der Nähe deiner aktuellen Position sehen. Tennisclubs erkennst du an den gelben Icons. Klickst du diese an, siehst du Details zum Club und dessen Buchungskalender. Du kannst auch gezielt mit der Lupe oben rechts nach Vereinsnamen oder -adressen suchen. Vereine, in denen du Mitglied bist, erkennst du am blauen Icon "MyClub". Favorisierte Clubs findest du über das blaue Herz oben rechts.

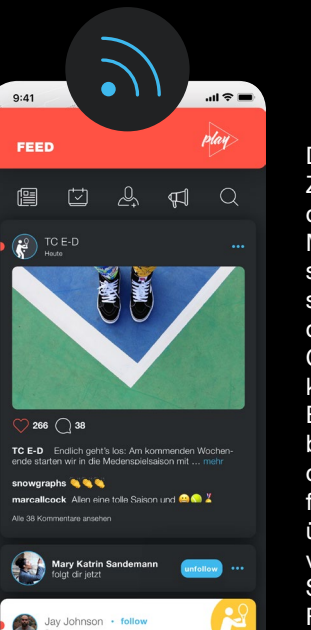

#### DEIN FEED

Der Feed ist deine News-Zentrale. Du findest ihn über die Signalwellen in der unteren Menüleiste. Fünf Feed-Kategorien stehen zur Auswahl, von links sind das: Stories - News aus der playSports-Welt, aus deinem Club und von Freunden, die du kommentieren und liken kannst. Buchungen – vergangene und bevorstehende. Freunde - Player, denen du folgst oder die dir folgen. Ereignisse – Meldungen über neue Follower, Anfragen vom Clubadmin etc. Und die Suche – hier kannst du in allen Feed-Kategorien suchen und filtern.

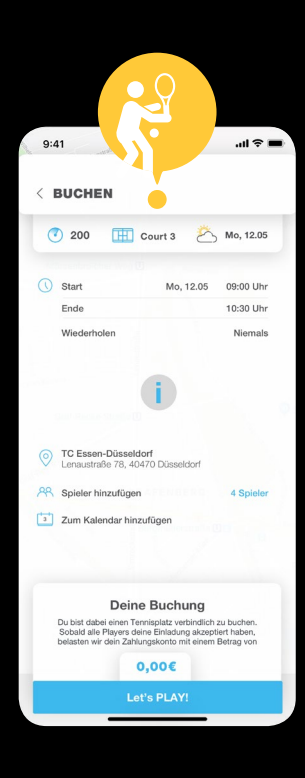

### DIE BUCHUNG

In der Club-Detailansicht zieh zunächst das Fenster am waagerechten Strich nach oben in die Vollansicht. Scroll zum gewünschten Datum, Platz sowie Zeitpunkt und tipp an dieser Stelle in den Kalender. In der Buchungsmaske definierst du noch, wann dein Match enden soll. Mitspieler\*innen kannst du aus der Liste filtern und wählen oder über die Lupe suchen. Um Player einzuladen, muss die Person dir folgen oder in deinem Club sein. Unten steht der Preis deiner Buchung – clubinterne sind meist kostenfrei. Let's play!

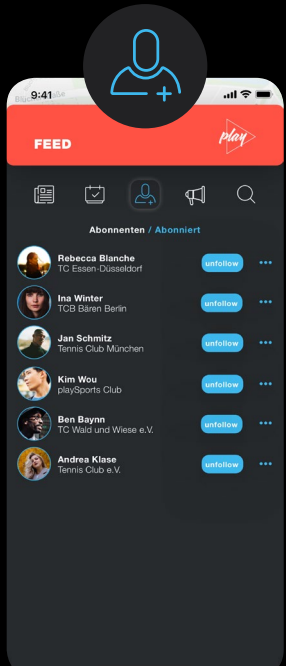

#### DIE PLAYER

Wenn du dich mit anderen Spieler\*innen vernetzen willst, bleib im Feed und wähl das mittlere Icon aus. Hier siehst du, wer dir folgt und wem du folgst. Klickst du auf die Lupe, erscheinen alle Plaver in der Community. Du kannst Personen via Namen oder Filter suchen und ihnen folgen. Um mit anderen zu kommunizieren, wähl das linke Icon aus. Kommentiere und like Aktivitäten deiner Clubs und Player, denen du folgst. Motivier sie und verabrede dich für den Sportplatz: anywhere, anytime,